## 1. Find the listing and click on it

## 2. Click on Update Details

| MLS # | LISTIN     | PROPERTY ADDRESS                    | OFFIC | E                                          |                        | STATU  | S CREATED BY                         | CREATED ON              | LAST UPDATED BY       | LAST UPDATED ON       |
|-------|------------|-------------------------------------|-------|--------------------------------------------|------------------------|--------|--------------------------------------|-------------------------|-----------------------|-----------------------|
| 18200 | VC5S46     | 0 Basel Drive , Reed City           | 001   | C                                          | Ģ                      |        |                                      | $\overline{\mathbb{D}}$ | TFS239037             | 8/11/2017 5:36<br>PM  |
| 18202 | SQWJLH     | 00 Truesdale Lane , Manton          | 001   | Quick Update                               | Сору                   |        | View Details                         | Delete                  | Team Where to<br>Live | 12/27/2017 3:46<br>PM |
| 18202 | 8WS76V     | 0 Truesdale Lane , Manton           | 001   |                                            |                        |        | <b>UPEN</b>                          | Ţ                       | Team Where to<br>Live | 1/15/2018 7:35<br>PM  |
| 18224 | BNC8G5     | 00 May Road , M 72 Kalkaska         | 001   | Ipdate Details                             | Media                  |        | Open House                           | Withdraw                | TFS239037             | 8/11/2017 5:35<br>PM  |
| 18225 | BBKCG8     | 00 M-115 , Cadill c                 | 2     | Print listing                              | without Map a<br>ledia | & (    | Print listin                         | g with Map &<br>ledia   | Team Where to<br>Live | 1/10/2018 9:50<br>PM  |
| 18228 | 4PWHT5     | 0 E 34 Road                         | 001   |                                            | \$ <del>+</del>        |        | Add Transaction                      |                         | Team Where to<br>Live | 9/14/2017 11:35<br>PM |
| 18237 | WC8EFK     | 0 Busi 1 -131 , Cadillac 2          | 001   | Created : 2016-10-04<br>Team Where to Live | 19:36:24.977 by        | '      | Last Update : 2017-0<br>by TFS239037 | 8-11 17:40:42.1         | Team Where to<br>Live | 10/4/2017 2:07<br>AM  |
| 18239 | F3GY9F     | 13661 SW Grand Kal Road , Fife Lake | 0010  | - 2721 Sunnyside D                         | rive, Cadillac         | Active | Team Where to<br>Live                | 10/4/2016 7:36<br>PM    | TFS239037             | 8/11/2017 5:40<br>PM  |
| 18254 | NMDBC<br>E | 0 S Old Us-131 , Cadillac           | 0010  | - 2721 Sunnyside D                         | rive, Cadillac         | Active | Team Where to<br>Live                | 11/17/2016 7:28<br>PM   | Team Where to<br>Live | 12/7/2017 2:40<br>AM  |
| 18255 | METLVR     | 23351 Bluegill Road , Sears         | 0010  | - 2721 Sunnyside D                         | rive, Cadillac         | Active | Team Where to<br>Live                | 11/22/2016 6:26<br>AM   | Team Where to<br>Live | 1/1/2018 5:19 AM      |

## 3. Check mark Global Luxury PROPERTY INFORMATION

| NO OF BEDROOMS *  | 3                                    |     |           |   |     |        |   |   |      |  |
|-------------------|--------------------------------------|-----|-----------|---|-----|--------|---|---|------|--|
| NO OF BATHS       | Full 2                               | 1/2 | 3/4       | 0 | 1/4 |        |   |   |      |  |
| BUILDING AREA     | 1,050                                |     | Sq. Ft. 👻 |   |     |        |   |   |      |  |
| LOT SIZE          | 10                                   |     | Acres 👻   |   |     |        |   |   |      |  |
| ANNUAL TAX AMOUNT | 0                                    |     | TAX YEAR  |   |     |        |   |   |      |  |
| PROPERTY NAME     |                                      |     |           |   |     | SELECT | Ŧ | + |      |  |
| SPECIAL PROGRAMS  | ; 🗌 Global Luxury 🚽 🛛 3              |     |           |   |     |        |   |   |      |  |
|                   | Coldwell Banker Mortgage             |     |           |   |     |        |   |   |      |  |
|                   | Coldwell Banker Home Protection Plan |     |           |   |     |        |   |   |      |  |
| 4. Click Save     |                                      |     |           |   |     |        |   |   |      |  |
|                   |                                      |     |           |   |     |        |   |   |      |  |
|                   |                                      |     |           |   |     |        |   |   | _    |  |
|                   | Apply                                |     |           |   |     |        |   |   |      |  |
|                   |                                      |     |           |   |     |        |   |   |      |  |
| Cancel            |                                      |     |           |   |     |        |   |   | Save |  |

 If within 24 hours your listing is still not appearing on Coldwellbankerluxury.com, or if the Global Luxury button was checked you will need to open a ticket at the Coldwell Banker Help Desk 1-877-426-5393. KEEP the ticket number and check 72 hours later. If it is not resolved, contact Jeff Greenway with the ticket number. jeff@schmidtfamilyofcompanies.com

- 6. If your property id not appearing on any of the Global Luxury partner sites, please open a ticket.
- 7. On trick that may help is to go into the listing, change one field and re-save. Sometimes this forces it out to the correct sites.